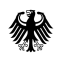

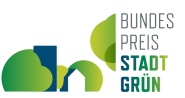

# Ausfüllhilfe zum Online-Einreichungsformular zur Teilnahme am Bundespreis Stadtgrün 2020

unter www.bundespreis-stadtgruen.de/teilnehmen

Ihre Projekt-Einreichung zum Bundespreis Stadtgrün erfolgt in elf Schritten ausschließlich über das Onlineformular. In dieser Ausfüllhilfe können Sie sehen, welche Inhalte im Onlineformular abgefragt werden. Das soll Ihnen helfen, sich vorab alle notwendigen Dokumente und Informationen für Ihre Einreichung zu besorgen und sich gegebenenfalls mit Projektpartnern über die erforderlichen Angaben abzustimmen. Das Ausfüllen des Online-Formulars sollte dann nur ca. 20-30 Minuten in Anspruch nehmen.

#### Allgemeine Hinweise

- Die Beurteilung Ihres eingereichten Projektes erfolgt auf Basis eines Steckbriefs im A3-Format, der aus den von Ihren eingegebenen Inhalten generiert wird (ausgenommen Angaben zum Ansprechpartner / zur Ansprechpartnerin). Sie können sich nach jedem Schritt eine Vorschau des Steckbriefs anzeigen lassen und ggf. noch Änderungen an Ihren Eingaben vornehmen. Sie können ihn außerdem für Ihre Unterlagen speichern.
- Bitte nicht das pdf per E-Mail oder ausgedruckt per Post zusenden! Die Einreichung erfolgt ausschließlich online.
- Sie können nur zum nächsten Schritt weiterklicken, wenn Sie die Formularfelder auf der jeweils aktuellen Seite ausgefüllt haben. Beachten Sie bei Textfeldern außerdem die minimale <u>und</u> maximale Textzeichenvorgabe.
- Fotos / Darstellungen dürfen max. jeweils 5 MB Dateigröße haben, Dateiformat JPG oder PNG. Idealerweise haben sie Querformat und mindestens eine Auflösung von 1700 mal 1200 Pixel, dann werden sie formatfüllend in guter Auflösung auf dem Steckbrief dargestellt, sonst mit Leerraum bzw. verringerter Bildschärfe (Siehe Schritt 10).
- Sie können Ihr in Teilen ausgefülltes Formular zwischenspeichern und später weiterbearbeiten. Es muss dafür mindestens das Formularfeld "E-Mail-Adresse" im Schritt 1 ausgefüllt sein. Betätigen Sie den Button "Eingaben zwischenspeichern", erhalten Sie an die angegebene Adresse eine E-Mail mit einem Link zu ihrem Arbeitsstand und können später mit dem Ausfüllen fortfahren.
- Nach dem Absenden des Formulars im letzten Schritt erhalten Sie eine Meldung, dass der Beitrag erfolgreich an die Redaktion zur Prüfung und anschließenden Veröffentlichung übermittelt wurde. Sobald die Redaktion den Beitrag veröffentlicht hat, erhalten Sie eine Bestätigungs-E-Mail mit einem Link zu Ihrem Beitrag auf der Deutschlandkarte (dies kann bis zu zwei Werktage dauern). Dort wird zunächst nur eine "Visitenkarte" Ihrer Einreichung veröffentlicht. Eine nachträgliche Änderung Ihrer Angaben ist nicht mehr möglich.

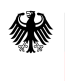

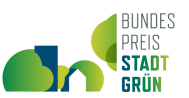

Folgende Angaben werden im Einreichformular in 11 Schritten abgefragt (\*=Pflichtfeld):

## Schritt 1: Basisinformation zur Einreichung

| Formularfeld                                             | Anmerkung/Optionen                                                                                                    |
|----------------------------------------------------------|----------------------------------------------------------------------------------------------------|
| Einreichende Gemeinde *                                  | Gemeindebeteiligung ist Pflicht.                                                                                           |
| Einwohnerzahl der einreichenden Gemeinde*                |                                                                                                    |
| o Es sind noch weitere Gemeinden am Projekt<br>beteiligt | Falls zutreffend bitte ankreuzen. Weitere Gemeinden<br>können als Projektbeteiligte unter Schritt 7 eingetragen<br>werden. |
| Ansprechperson*                                          | Für Rückfragen zur Einreichung bitte angeben.                                                                              |
| E-Mail-Adresse*                                          |                                                                                                    |
| Telefonnummer                                            |                                                                                                    |

## Schritt 2: Projektdaten

| Formularfeld                                                 | Anmerkung/Optionen                                                                                                    |
|--------------------------------------------------------------|----------------------------------------------------------------------------------------------------|
| Projekttitel*                                                |                                                                                                    |
| Projektort*                                                  |                                                                                                    |
| Stadt-/Ortsteil des Projektes                                | optional                                                                                                    |
| Bundesland der einreichenden Gemeinde*                       | Bitte aus der Auswahlliste wählen.                                                                                                 |
| o Es sind noch weitere Bundesländer am Projekt<br>beteiligt. | Falls zutreffend bitte ankreuzen. Weitere Bundesländer<br>können ggf. als Projektbeteiligte unter Schritt 7<br>eingetragen werden. |
| Umsetzungszeitraum des Projektes*                            | von-bis, bitte Jahreszahlen bzw. "laufend" auswählen.                                                                              |

# Schritt 3: Lage des Projekts

| Formularfeld                                       | Anmerkung/Optionen                                |
|----------------------------------------------------|---------------------------------------------------|
| Lage: Bitte wählen Sie die geografische Lage ihres | Bitte zoomen Sie in die Karte und setzen Sie eine |
| Projektes auf der Karte aus*                       | Markierung.                                       |

#### Schritt 4: Projektbeschreibung

| Formularfeld                                    | Anmerkung/Optionen                                        |
|-------------------------------------------------|-----------------------------------------------------------|
| Bitte wählen Sie die Einreich-Kategorie für Ihr | Es ist nur eine Kategorie wählbar. Wenn Ihr Beitrag       |
| Projekt aus.*                                   | mehrere Kategorien berührt, wählen Sie bitte diejenige,   |
| o gebaut                                        | die für Ihr Projekt vorrangig zutrifft. Für die Zuordnung |
| o gepflegt                                      | kann Ihnen die Erläuterung unter "Wettbewerb"             |
| o genutzt                                       | behilflich sein.                                          |
| o gemanagt                                      |                                                           |

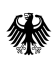

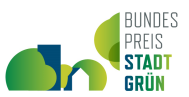

| Kurzbeschreibung                                | Min. 1500 max. 2000 Zeichen Text |
|-------------------------------------------------|----------------------------------|
| Erläutern Sie kurz das Projekt: In welchem      |                                  |
| Kontext ist es entstanden? Was war der Anlass?  |                                  |
| Was war die Zielsetzung? Erläutern Sie die Wahl |                                  |
| der Projektkategorie *                          |                                  |
|                                                 |                                  |

# Schritt 5: Multifunktionalität

| Formularfeld                                     | Anmerkung/Optionen                                |
|--------------------------------------------------|---------------------------------------------------|
| Stadtgrün hat viele Funktionen für Mensch und    | Kreuzen Sie an, Mehrfachauswahl sowie zwei eigene |
| Natur. Welche Funktionen fördert Ihr 'Stadtgrün' | Funktionsschwerpunkte mit je max. 60 Zeichen Text |
| im Schwerpunkt? *                                | sind möglich.                                     |
| o Ressourcenschutz                               |                                                   |
| o Artenschutz                                    |                                                   |
| o Artenvielfalt                                  |                                                   |
| o Klimaanpassung/Klimaschutz                     |                                                   |
| o Wirtschaft                                     |                                                   |
| o Gemeinschaft                                   |                                                   |
| o Soziale Teilhabe                               |                                                   |
| o Bildung                                        |                                                   |
| o Gesundheit                                     |                                                   |
| o Sport/Bewegung                                 |                                                   |
| o Lärmschutz                                     |                                                   |
| o Hochwasserschutz                               |                                                   |
| o Sonstiges:                                     |                                                   |
| o Sonstiges:                                     |                                                   |

#### Schritt 6: Multifunktionalität

| Anmerkung/Optionen             |
|--------------------------------|
| Min. 600 max. 900 Zeichen Text |
|                                |
|                                |
|                                |

#### Schritt 7: Akteure

| Formularfeld                                | Anmerkung/Optionen                                  |
|---------------------------------------------|-----------------------------------------------------|
| Benennen Sie die am Projekt Beteiligten und | Sie können bis zu sechs Projektbeteiligte und ihre  |
| deren Rolle (Personen, Ämter, Vereine,)     | jeweilige Rolle im Projekt in Stichpunkten angeben. |

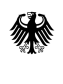

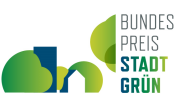

## Schritt 8: Interdisziplinarität

| Formularfeld                                                                                                    | Anmerkung/Optionen                    |
|----------------------------------------------------------------------------------------------------|---------------------------------------|
| Zusammenarbeit der Beteiligten<br>Erläutern Sie kurz die Zusammenarbeit der<br>Beteiligten und was das ,Neue' in der<br>Zusammenarbeit war.* | <i>Min. 600 max. 900 Zeichen Text</i> |

#### Schritt 9: Prozessqualität

| Formularfeld                               | Anmerkung/Optionen             |
|--------------------------------------------|--------------------------------|
| Besonderes Vorgehen                        | Min. 600 max. 900 Zeichen Text |
| Beschreiben Sie kurz die besonderen        |                                |
| Vorgehensweisen für die Ideenfindung, die  |                                |
| Planung und/oder Umsetzung des Projektes.* |                                |
|                                            |                                |

### Schritt 10: Gestaltqualität

| Formularfeld                                     | Anmerkung/Optionen                                       |
|--------------------------------------------------|----------------------------------------------------------|
| Darstellung des Projektes                        | Achten Sie darauf, dass die Bilder im Bewertungs-        |
| Laden Sie vier aussagekräftige Darstellungen für | Steckbrief für die Jury in ca. A5 Querformat dargestellt |
| Ihr Projekt hoch. Es können Fotos, Pläne oder    | werden, zu viert auf einem Blatt, Darstellung 1 oben     |
| andere Visualisierungen sein (maximal ein        | links, Darstellung 2 oben rechts, Darstellung 3 unten    |
| Rendering). Geben Sie eine aussagekräftige       | links, Darstellung 4 unten rechts.                       |
| Bildunterschrift und die Bezeichnung des         | Dateigröße pro Darstellungen max. 5 MB                   |
| Urhebers für jedes Bild an.*                     | Abmessungen ideal: min. 1700px breit und 1200px hoch     |
|                                                  | Dateiformat: JPG oder PNG                                |
|                                                  | Zur Überprüfung ob die Darstellung Ihren                 |
|                                                  | Vorstellungen entspricht, sehen Sie Ihren Projekt-       |
|                                                  | Steckbrief vor dem Absenden ein.                         |

# Schritt 11: Rechte an Bildern und Informationen, Zustimmung zu Teilnahmebedingungen und Datenschutzerklärung

| Formularfeld                                                                            | Anmerkung/Optionen                                                                                                    |
|-----------------------------------------------------------------------------------------|----------------------------------------------------------------------------------------------------|
| o Die einreichende Person/Institution hat alle<br>Rechte an Bildern und Informationen.* | Bitte sicherstellen und ankreuzen.                                                                                           |
| o Hiermit erkenne ich die Teilnahmebedingungen<br>sowie Datenschutzerklärung an.*       | <i>Bitte ankreuzen. Zum Lesen der <u>Datenschutzerklärung</u><br/>und <u>Teilnahmebedingungen</u> bitte dem Link folgen.</i> |
| Einreichende Person                                                                     | Kann von der Ansprechperson abweichen.                                                                                       |

Fertig zum Absenden! Viel Erfolg!